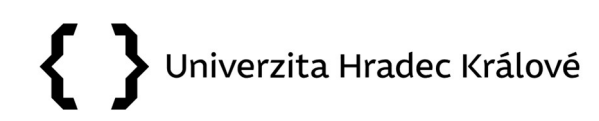

#### Nový externí dokument

Funkce *Nový externí dokument* se používá v případě, že na pracoviště byl doručen úřední dokument jiným způsobem než prostřednictvím podatelny, zpravidla osobně.

#### 1. Příjemce po obdržení zásilky zvolí v eSSL Athena funkci *Nový externí dokument.*

|                                      | en 25 E   E in in in in   ?                                                            | АтнемА инк                                                                                                    | Rychlé hledání |  |  |  |  |  |
|--------------------------------------|----------------------------------------------------------------------------------------|----------------------------------------------------------------------------------------------------|----------------|--|--|--|--|--|
| Hlavní nabídka                       |                                                                                        | Úvodní stránka                                                                                                    |                |  |  |  |  |  |
| Úvodní stránka                       | Zpět 🖌 🔁 Obnovit                                                                       |                                                                                                    |                |  |  |  |  |  |
| Dokumenty                            | i Rychlė akce                                                                          | Rychlé akce 🏄 Rychlé hledání                                                                                                    |                |  |  |  |  |  |
| Hledání<br>Přehledy                  | Nový externí dokument<br>Nový interní dokument                                         | Hiedat:                                                                                                    | <i>#</i>       |  |  |  |  |  |
| Podatelna<br>Podatelna spis. uz.     | Nový typový dokument<br>J Nová obálka                                                  | Podpora aplikace                                                                                                    |                |  |  |  |  |  |
| Spisovna<br>Komunikace               | 🕞 Nový kontakt                                                                         | Správce Atheny<br>Mgr. Lenka Horáková, Ph.D.                                                                                                    |                |  |  |  |  |  |
| Nastavení                            | III NOVE GOKUMENTY<br>Nejsou žádné nové dokumenty.                                     | Příručky On-line nápověda                                                                                                    |                |  |  |  |  |  |
| Admın. kontaktû<br>Admin. spis. uzlu | 🚰 Hlídáni termínů dokumentů                                                            | On-line nápověda aplikace                                                                                                    |                |  |  |  |  |  |
| Admin. profilu<br>Administrace       | Nejsou žádné dokumenty po termínu nebo těsně před termínem                             | 2.3.4<br>Upraveno:                                                                                                    |                |  |  |  |  |  |
| Nápověda 🗹                           | Nejsou žádné spisy po termínu nebo těsně před termínem.                                | Modul "Nabyti právní moci" upraven text na úvodní stránce na "Hildání předpokládaného data nabytí právní moci" a odebrán proklik do nových dokumentů. (18286)<br>Administrace - počet pozic na uživateli (v závorce) upraveno zobrazení pouze počet aktivních pozic. (15849)<br>Administrace - Na spisovém znaku znemožného přířadit neaktivní spisovnu. (25665) |                |  |  |  |  |  |
|                                      | Nejsou žádné úkoly k vyřízení.                                                         | Administrace - Upraven způsob hledání dokumentů v poli identifikátor podle ID Dokumentu v úložišti, aby bylo dohledáno i s mezerou za ID Dokumentu. (25728)<br>Sjednocena možnost výběru (zaškrtnuti) přímých podřízených u předání Dokumentu / Písemnosti mimo SU a předání "Na vědomi". (26022)                                                                |                |  |  |  |  |  |
|                                      | i Informace dne                                                                        |                                                                                                    |                |  |  |  |  |  |
|                                      | Datum a čas:<br>12.8.2021 10:26<br>Svátek (dnes):<br>Klára<br>Svátek (zítra):<br>Alena |                                                                                                    |                |  |  |  |  |  |

2. Doplní kontaktní údaje prostřednictvím volby Subjekt nebo Kontaktní údaje.

| i Rychlé akce                                               | Rychlé hledání                                                                      |                              |                                  |             |                    |          |            |
|-------------------------------------------------------------|-------------------------------------------------------------------------------------|------------------------------|----------------------------------|-------------|--------------------|----------|------------|
| 🕰 Nový externí dokument                                     | Hledat:                                                                             |                              |                                  |             |                    | 4        |            |
| 🖹 Nový interní dokument                                     | Zadejte evidenční číslo, číslo jednací, číslo obálky, čárový kód nebo název pozice. |                              |                                  |             |                    |          | - Maria    |
| Nový typový dokument                                        | D Dodnora anlika Nový externí dokument                                              |                              |                                  |             |                    |          | *          |
| 🖳 Nová obálka                                               |                                                                                     |                              |                                  |             |                    |          |            |
| Nový kontakt                                                | Mgr. Lenka Horák                                                                    | 🝸 Eg. Import ze souboru 🖌 OK |                                  |             |                    |          | V X Storno |
| 🚼 Nové dokumenty                                            | B Příručky                                                                          |                              |                                  |             |                    |          |            |
| Nejsou žádné nové dokumenty.                                | On line nánověda                                                                    | - 📺 Odesilatel —             | 2000 TT //                       |             |                    |          |            |
|                                                             | On-line nápověda                                                                    | Skupiny:                     | Všechny                          | ~           | /                  |          |            |
| 🚰 Hlídáni termínů dokumentů                                 | the Informace o ve                                                                  | Subjekt:                     |                                  | <b>#</b> \$ | K                  |          |            |
| Nejsou žádné dokumenty po termínu nebo těsně před termínem. | 234                                                                                 | Kontaktní údaje:             |                                  | <i>4</i> %  |                    |          |            |
| 🚍 Hlídáni termínů spisu                                     | Upraveno:                                                                           | - 🖂 Vlastnosti obáli         | ky                               |             |                    | 21-34    |            |
| Nejsou žádné spisy po termínu nebo těsně před termínem.     | Modul "Nabyti prá<br>Administrace - pod                                             | Datum doručení:              | 13.8.2021 0:00:00                | 9           | Otevřená:          | ✓        |            |
| r∰ Úkoly k vyřízení                                         | Administrace - Na                                                                   | Způsob doručení:             | Obyčejně stand. ekon. režim      | ~ 🖗         | Č. j. odesílatele: |          |            |
| Nejsou žádné úkoly k vyřízení.                              | Sjednocena možn                                                                     | Podací číslo:                |                                  |             | S. z. odesilatele: |          |            |
|                                                             |                                                                                     | Podací pošta:                |                                  | ~           | Naše původní č.j.: |          |            |
| i Informace dne                                             |                                                                                     | Datum odeslani:              | Neni                             | 8           | Naše původní s.z.: |          |            |
| Datum a čas:                                                | i.                                                                                  |                              |                                  |             | Datum vyhotoveni:  |          |            |
| 13.8.2021 11:15                                             |                                                                                     |                              |                                  |             | K doskenovani:     | <b>V</b> |            |
| Svátek (dnes):                                              |                                                                                     | - 👌 Vlastnosti doku          | mentu                            |             |                    |          |            |
| Svátek (zítra):                                             |                                                                                     | Věc:                         |                                  |             |                    |          |            |
| Alan                                                        |                                                                                     | Čárový kód:                  |                                  |             | Počet listů:       | 1        |            |
|                                                             | 8<br>                                                                               | Typ dokumentu:               | Není                             | ~           | Přílohy:           |          |            |
|                                                             |                                                                                     |                              | 1. 2000 B.                       |             | Počet příloh:      | 0        |            |
|                                                             |                                                                                     |                              |                                  |             | Termín:            | Není     |            |
|                                                             |                                                                                     | - 🖳 Předání                  |                                  |             |                    | 1.       |            |
|                                                             |                                                                                     | Spisové uzly:                | PSUHK - Podatelna a spisovna UHK |             |                    |          | <b></b>    |
|                                                             |                                                                                     | Výchozí rozesílač:           | ✓                                |             |                    |          |            |
|                                                             |                                                                                     | Předat na pozici:            | Spisovna UHK - PSUHK             |             |                    |          | ~          |
|                                                             |                                                                                     |                              |                                  |             |                    |          |            |
|                                                             |                                                                                     | Maximální povolená           | velikost souborů je 50 MB.       |             |                    |          |            |
|                                                             | Ļ                                                                                   |                              |                                  |             |                    |          |            |

3. Z nabídky vybere kontakt, který již byl dříve zadán kliknutím na konkrétního adresáta, nebo vybere volbu *Nový kontakt.* 

| 🙀 Rychlé hledání                                                                                           |                                                                                                    | © <sup>©</sup> Z                                  | ákladní informac                 | e       |
|----------------------------------------------------------------------------------------------------|----------------------------------------------------------------------------------------------------|---------------------------------------------------|----------------------------------|---------|
| Hledat:<br>Zadejte evidenční číslo, číslo jedi                                                             | Přihl<br>U<br>Uživ                                                                                                    | Přihlášený uživatel:<br>UHK\barucle1<br>Uživatel: |                                  |         |
| Podpora aplikace                                                                                           |                                                                                                    | <b>£</b>                                          | Lenka Horákova                   | 1       |
| Správce Atheny<br>Mgr. Lenka Horáková, Ph.I                                                                |                                                                                                    | Odb<br>Ø                                          | or:<br>Archiv UHK                |         |
| Příručky                                                                                                   | Vyhledat kontakt                                                                                                    | orac                                              |                                  | Králové |
| On-line nápověda<br>On-line nápověda aplikace                                                              | 7                                                                                                    | 📷 Nový konti                                      | akt 📕 Zavřít                     | ]       |
| Informace o verzi      2.3.4      Upraveno:      Modul "Nabytí právní moc      (19796)                     | Skupiny:<br>Mé kontakty<br>Hledat v subjektu:                                                                                                    |                                                   | ~                                | ma UHK  |
| (18286)<br>Administrace - počet pozic<br>Administrace - Na spisové<br>Administrace - Upraven zr<br>(25728) | Hledat v kontaktních údajích:                                                                                                    |                                                   | M                                |         |
|                                                                                                    | Kontakty:                                                                                                    |                                                   |                                  |         |
|                                                                                                    | <ul> <li>Image: Series and Series and Se</li></ul> | ahů, Karmelitská S<br>í město Praha, Če           | ská repu                         |         |
| l                                                                                                    |                                                                                                    | Nové<br>Otevř                                     | dokumenty: 0<br>ané dokumenty: 7 | J       |

#### 4. Zadá kontaktní údaje a potvrdí *OK*.

| n-line nápověda<br>On-line nápověda<br>j Informace o ve<br>,3,4<br>Upraveno:<br>Modul "Nabytí prá<br>Administrace - pod<br>Administrace - Na | Nový kontakt                                                                                                    |                             |          |                  |                             |          |  |  |
|----------------------------------------------------------------------------------------------------|----------------------------------------------------------------------------------------------------|-----------------------------|----------|------------------|-----------------------------|----------|--|--|
|                                                                                                    | 🔋 🖓 Nový firemní 🖓 Nový osobní 🖌 OK 🗙 Storno                                                                                                    |                             |          |                  |                             |          |  |  |
|                                                                                                    | Image: Vlastnosti       Image: Skupiny kontaktů       Image: Hledat v aplikaci         - Image: Skupiny kontaktů       Image: Skupiny kontaktů       Image: Skupiny kontaktů         - Image: Skupiny kontaktů       Image: Skupiny kontaktů       Image: Skupiny kontaktů         - Image: Skupiny kontaktů       Image: Skupiny kontaktů       Image: Skupiny kontaktů         - Image: Skupiny kontaktů       Image: Skupiny kontaktů       Image: Skupiny kontaktů         - Image: Skupiny kontaktů       Image: Skupiny kontaktů       Image: Skupiny kontaktů         - Image: Skupiny kontaktů       Image: Skupiny kontaktů       Image: Skupiny kontaktů         - Image: Skupiny kontaktů       Image: Skupiny kontaktů       Image: Skupiny kontaktů         - Image: Skupiny kontaktů       Image: Skupiny kontaktů       Image: Skupiny kontaktů         - Image: Skupiny kontaktů       Image: Skupiny kontaktů       Image: Skupiny kontaktů         - Image: Skupiny kontaktů       Image: Skupiny kontaktů       Image: Skupiny kontaktů         - Image: Skupiny kontaktů       Image: Skupiny kontaktů       Image: Skupiny kontaktů         - Image: Skupiny kontaktů       Image: Skupiny kontaktů       Image: Skupiny kontaktů         - Image: Skupiny kontaktů       Image: Skupiny kontaktů       Image: Skupiny kontaktů         - Image: Skupiny kontaktů       Image: Skupiny kontaktů       Image: Sku |                             |          |                  |                             |          |  |  |
| ninistrace - Upi<br>Inocena možn                                                                                                    | Celé jméno:<br>Společnost:<br>Útvar:<br>Eunkce:                                                                                                    | Jan Papoušek                | 19<br>19 | Náhled subjektu: | Jan Papoušek                | ^<br>~   |  |  |
|                                                                                                    | - 🖾 Kontaktní údaje                                                                                                    |                             |          |                  |                             |          |  |  |
|                                                                                                    | Adresa:                                                                                                    | Strakatá 68<br>222 22 Lhota | ~ ~      | Náhled adresy:   | Strakatá 68<br>222 22 Lhota | <b>^</b> |  |  |
|                                                                                                    | Telefon:                                                                                                    |                             |          | Stav adresy:     | Neověřená                   |          |  |  |
|                                                                                                    | Email:<br>Datová schránka:<br>Fax:<br>Bankovní účet:                                                                                                    | Jan.papousek@post.cz        | ×        |                  |                             |          |  |  |

5. Z nabídky vybere *Způsob doručení*, doplní *Datum vyhotovení*, *Věc*, *Počet listů – Přílohy – Počet příloh* a zkontroluje spisový uzel a pozici, na kterou je dokument určen.

| Příručky                                                                                                    | Nový externí dokum                                                                                                    | ient                                                                        |                    |                                                                             | 2         |  |  |  |
|----------------------------------------------------------------------------------------------------|----------------------------------------------------------------------------------------------------|-----------------------------------------------------------------------------|--------------------|-----------------------------------------------------------------------------|-----------|--|--|--|
| On-line nápověda<br>On-line nápověda                                                                                        | ?                                                                                                    |                                                                             |                    | 🕞 Import ze souboru 🛛 🖌 OK                                                  | 🗙 Storno  |  |  |  |
| Informace o ve<br>3.4                                                                                                    |                                                                                                    |                                                                             |                    |                                                                             |           |  |  |  |
| 2.3.4<br>Upraveno:<br>Modul "Nabytí prá<br>Administrace - poč<br>Administrace - Na<br>Administrace - Upi<br>Sjednocena možn | Odesilatel:                                                                                                    | Jan Papoušek<br>Strakatā 68<br>222 22 Lhota<br>E-mail: Jan.papousek@post.cz | ) Kontakt:         | Jan Papoušek<br>Strakatá 68<br>222 22 Lhota<br>E-mail: Jan.papousek@post.cz |           |  |  |  |
|                                                                                                    | - 🖂 Vlastnosti obáli                                                                                                    | ky                                                                          | ×                  |                                                                             |           |  |  |  |
|                                                                                                    | Datum doručení:                                                                                                    | 13.8.2021 0:00:00                                                           | Otevřená:          | ~                                                                           |           |  |  |  |
|                                                                                                    | Způsob doručení:                                                                                                    | Osobně 🗸 🖞                                                                  | Č. j. odesílatele: |                                                                             |           |  |  |  |
|                                                                                                    | Podaci cisio:                                                                                                    |                                                                             | S. z. odesílatele: |                                                                             |           |  |  |  |
|                                                                                                    | Podací pošta:                                                                                                    |                                                                             | Naše původní č.j.: |                                                                             |           |  |  |  |
|                                                                                                    | Datum odeslání:                                                                                                    | Není                                                                        | Naše původní s.z.: |                                                                             |           |  |  |  |
|                                                                                                    | 1                                                                                                    |                                                                             | Datum vyhotovení:  | 10.8.2021                                                                   |           |  |  |  |
|                                                                                                    |                                                                                                    |                                                                             | K doskenování:     |                                                                             |           |  |  |  |
|                                                                                                    | - 🗗 Vlastnosti doku                                                                                                    | mentu                                                                       |                    | s 2 H                                                                       |           |  |  |  |
|                                                                                                    | Věc:                                                                                                    | Přihláška na vodácký kurz - Jan Papoušek                                    |                    |                                                                             | Ó         |  |  |  |
|                                                                                                    | Čárový kód:                                                                                                    |                                                                             | Počet listů:       | 1                                                                           |           |  |  |  |
|                                                                                                    | Typ dokumentu:                                                                                                    | Není                                                                        | Přílohy:           | 0                                                                           |           |  |  |  |
|                                                                                                    | 6                                                                                                    | <u></u>                                                                     | Počet příloh:      | 0                                                                           |           |  |  |  |
|                                                                                                    |                                                                                                    |                                                                             | Termín:            | Není                                                                        |           |  |  |  |
|                                                                                                    | - 🔤 Předání                                                                                                    |                                                                             |                    | 1                                                                           | <u>()</u> |  |  |  |
|                                                                                                    | Spisové uzly:                                                                                                    | PSUHK - Podatelna a spisovna UHK                                            |                    |                                                                             | ~         |  |  |  |
|                                                                                                    | Výchozí rozesílač:                                                                                                    | 7                                                                           |                    |                                                                             | 1004      |  |  |  |
|                                                                                                    | Předat na pozici:                                                                                                    | Spisovna UHK - PSUHK                                                        |                    |                                                                             | V         |  |  |  |
|                                                                                                    |                                                                                                    |                                                                             |                    |                                                                             |           |  |  |  |
|                                                                                                    | - Proventier - Proventier - Pro |                                                                             |                    |                                                                             |           |  |  |  |

6. Poté již zpracovává dokument obvyklým způsobem, viz manuál Zpracování doručených dokumentů.

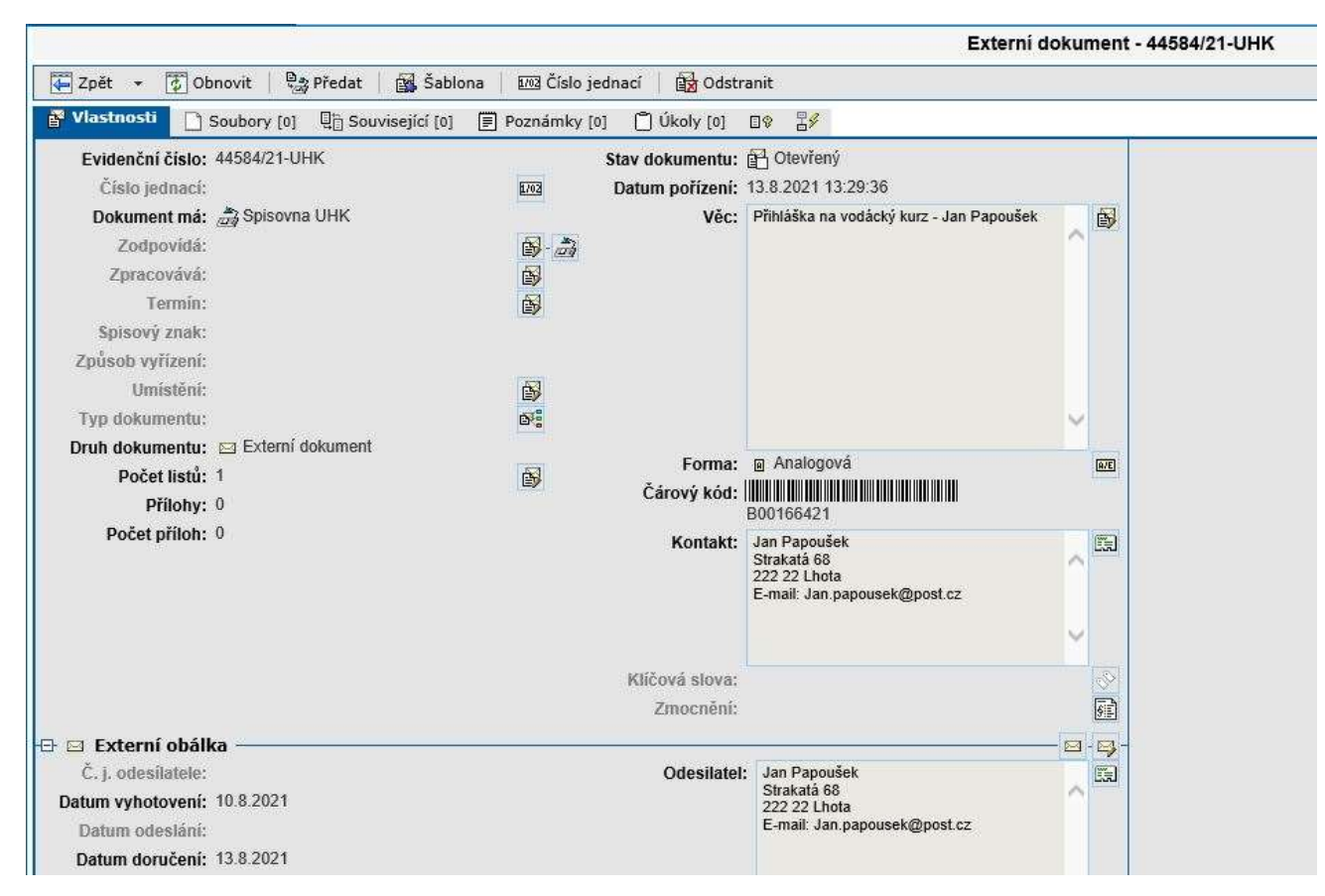

V případě dotazů neváhejte kontaktovat pracovníka spisové služby e-mailem <u>lenka.horakova@uhk.cz</u> nebo telefonicky na číslech 493 332 542 nebo 737 227 195.